# Prepare receipts using the following guidelines prior to submission:

- Sign and date all receipts.
- All receipts must be detailed. If the receipt items ring up with a generic code or if it is a food item, write the items on the receipt. All food items require an explanation on how the item will be used in the classroom.
- Receipts can be scanned and saved to your computer as one of the following file types: PDF, JPG, DOCX. Multiple receipts may be combined and uploaded into Employee Self Service as one document.
- Documents can be scanned directly to email by using the school copier. The document(s) attached to the email (not the email itself) must be saved to your computer as PDF document(s) for importing into the Expense Reports module of Employee Self Service.

# Complete the following steps to submit a claim:

- 1. Using Safari, Firefox or Internet Explorer, go to the District home page: <u>www.pasco.k12.fl.us</u>. Click on **Employee Self-Service** under the **Pages** section of **Helpful Links** navigate to myPascoConnect: <u>https://launchpad.classlink.com/dsbpc</u>.
- Log in to Employee Self Service. Your User name is the first part of your District email address (i.e. tjones). Your password is your previously established myPascoConnect or Employee Self Service password. If you have not created a password or have forgotten your password, please go to: <a href="https://mss.pasco.kl2.fl.us/ESS">https://mss.pasco.kl2.fl.us/ESS</a> for instructions. For assistance with password issues, please email <a href="mailto:munishelp@pasco.kl2.fl.us">munishelp@pasco.kl2.fl.us</a>.
- 3. Click on Employee Self-Service the Welcome to Employee Self Service page opens
- 4. Click on Expense Reports

| 🧇 tyler                                                     |                                                | Munis Self Service |                       | Resources PERSON, SAN                  |
|-------------------------------------------------------------|------------------------------------------------|--------------------|-----------------------|----------------------------------------|
| Welcome to Emplo                                            | oyee Self Service                              |                    |                       |                                        |
| Announcements                                               |                                                |                    |                       | Employee Self Service                  |
|                                                             |                                                |                    |                       | Benefits                               |
| Personal information                                        |                                                |                    | View profile          | Certifications                         |
| PERSON, SAMPLE J<br>123 ANY PLACE<br>LAND O'LAKES, FL 34639 |                                                |                    |                       | Expense Reports<br>Pay/Tax Information |
| Phone<br>HOME PHONE: 727-555-1234                           | <b>Email</b><br>Email: sperson@pasco.k12.fl.us |                    |                       | Personal Information                   |
| Time off                                                    |                                                |                    |                       | Substitute Teaching                    |
| SCH CO VOC                                                  |                                                |                    | Show current balances | Employment Opportunities               |

## 5. Click on Add claim.

|                  |            |             |                     | orts                            | Expense rep     |
|------------------|------------|-------------|---------------------|---------------------------------|-----------------|
| yee Self Service | Empl       |             |                     |                                 | Add a new claim |
| its              | Total Bene | Status      | Id                  | Description                     | Date            |
| cations          | \$65.49    | Reimbursed  | 12426               | Classroom Supplies              | 3/18/2016       |
| se Reports       | Expe       |             |                     |                                 |                 |
| d claim          | Ac         |             |                     |                                 |                 |
| ise<br>d c       | Expe       | a actorick) | olds (marked with a | he following in the following t | 6 Fill in       |

- a. **Claim type**: Defaults to Teacher Lead Program Receipts
- b. Department: Select your school's name using the drop-down arrow
- c. **Description:** Enter the type of items purchased
- d. Start date: The date you are entering your claim
- e. Start time: Do not change
- f. End date: The date you are entering your claim
- g. End time: Do not change

### 7. Click "Continue"

| Claim type   | Teacher Lead Program Receipts 🔹                                                 | Family of Call Carries |
|--------------|---------------------------------------------------------------------------------|------------------------|
| Department*  | James Irvin Ed Ctr Adult Ed 🔹                                                   | Benefits               |
| Description* | Classroom Supplies for Team A                                                   | Certifications         |
| Start date*  | 12/6/2016                                                                       | Expense Reports        |
| Start time   | 00:00                                                                           | Add claim              |
|              | NOTE. Use HH.MM format. For example, use '08.30' for 8.30 am, '17.00' for 5 pm. | Pay/Tax Information    |
| End date*    | 12/6/2016                                                                       | Personal Information   |
| End time     | 00:00                                                                           | Substitute Teaching    |
|              | Continue Cancel                                                                 | Time Off               |

## 8. Click on Unit expenses, then click on Add an expense

| Cash advance                     | \$0.00               |                |
|----------------------------------|----------------------|----------------|
| Total amount claimed             | \$0.00               |                |
| Location                         |                      |                |
| Unit expenses                    |                      | \$0.00         |
| There are currently no unit expe | ises for this claim. | Add an expense |

# 9. Complete the following fields within Expense information (repeat this step if you have multiple receipts)

- a. **Expense type:** Defaults to Teacher Receipts
- b. Amount: Enter 1 @ (total amount of eligible items purchased)
- c. Date incurred: Date of purchase
- d. Comments: Enter the name of location where you purchased the item(s)
- e. Click On Save expense

| n A | E                | pense information            |  |
|-----|------------------|------------------------------|--|
|     | Expense<br>type  | TeacherReceipts 🔻 (i)        |  |
|     |                  | 1 @ \$ 10.000 each = \$10.00 |  |
|     | Date<br>incurred | 12/6/2016                    |  |
|     | Comments         | Walmart (SAMPLE)             |  |
|     |                  | ave expense Cancel           |  |

#### 10. Upload receipts

- a. Click on Attach supporting documents, then click on Choose File
- b. Select the scanned receipt and click **Open**
- c. After upload, the document name will appear under Attach supporting documents
- d. **<u>NOTE</u>**: An **acceptable receipt** for upload must meet the following requirements:
  - i. The ENTIRE RECEIPT including the vendor name, receipt date, receipt total **must** be visible **handwritten receipts are not acceptable**
  - ii. A phone picture is valid for receipt images, but **ALL CAPTURED IMAGES MUST BE LEGIBLE TO BE ACCEPTED – claims will be rejected** if the image is backward, blurry, or otherwise illegible

| Expense                   | Comments         | Date      | Amount                  |
|---------------------------|------------------|-----------|-------------------------|
| TeacherReceipts           | WALMART (SAMPLE) | 12/6/2016 | \$10.00 update   delete |
|                           |                  |           |                         |
| Attach supporting docur   | ments            |           |                         |
| Choose File No file chose | n                |           |                         |

- 11. To submit the claim, complete the following steps; otherwise, skip to Step 12: Save for Later
  - a. Click Review
  - b. Verify that the information is accurate, then click Submit Claim

| Claim details      |           |                               |              |                |
|--------------------|-----------|-------------------------------|--------------|----------------|
| Comments           |           | Classroom Supplies for Team A |              |                |
| Claim type         |           | Teacher Lead Program Receipts |              |                |
| Status             |           | Entering                      |              |                |
| Department         |           | James Irvin Ed Ctr Adult Ed   |              |                |
| Start date         |           | Tuesday, December 6, 2016     |              |                |
| End date           |           | Tuesday, December 6, 2016     |              |                |
| Amount claimed     |           | \$10.00                       |              |                |
| Per unit expenses  |           |                               |              |                |
|                    | Date      | Comments                      | Cash advance | Amount claimed |
| TeacherReceipts    | 12/6/2016 | WALMART (SAMPLE)              | 0            | 10.00          |
|                    |           |                               | \$0.00       | \$10.00        |
|                    |           |                               |              |                |
| Attached documents |           |                               |              |                |

### c. A Confirmation and claim number is generated upon successful submission

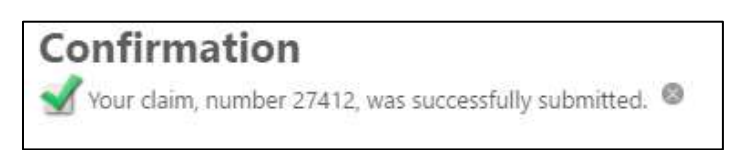

### d. The claim is listed on the Expense Reports summary page with a status of Created

| Expense r       | Expense reports               |       |         |              |  |
|-----------------|-------------------------------|-------|---------|--------------|--|
| Add a new claim |                               |       |         |              |  |
| Date            | Description                   | Id    | Status  | Total        |  |
| 12/6/2016       | Classroom Supplies for Team A | 27412 | Created | \$10.00 copy |  |

## 12. Save For Later (Skip this step if you have already submitted your receipts)

- a. Click Save for Later to continue/complete the claim at a later date
- b. The claim is saved with the status of Entering
- c. To submit a claim in the Entering status, complete the following steps

| i.              | On the Expense Reports summary page, click the Id number |
|-----------------|----------------------------------------------------------|
| Evponco ronorto |                                                          |

| Expense i       | when a set of the set of the set |       |          |             |  |
|-----------------|----------------------------------------------------------------------------------------------------|-------|----------|-------------|--|
| Add a new claim |                                                                                                    |       |          |             |  |
| Date            | Description                                                                                                    | Id    | Status   | Total       |  |
| 12/6/2016       | TEST                                                                                                    | 27413 | Entering | \$5.00 copy |  |

- ii. Click Update, which is located at the bottom of the screen
- iii. Complete steps 7 9 above to Add an expense to add additional receipts, and/or Attach supporting documents to upload additional receipts
- iv. Complete step 11 above to Submit claim for processing

# To exit Employee Self Service:

- 1. Click on your name in the upper right corner and select Log Out
- 2. To ensure account security, close all browser windows after exiting Employee Self-Service

# **Status Definitions:**

- <u>Entering</u>: The claim has been entered, but has not been submitted for review. Save for Later was selected at the time of entry so the claim is visible, but it cannot be processed. Claims with Entering status will not be counted as a valid submission until steps have been taken to transition claim to a Created status.
- <u>**Created**</u>: The claim has been submitted, but has not been reviewed.
- **<u>Released</u>**: The claim has been reviewed and is awaiting approval.
- <u>Rejected</u>: The claim has been denied. These are not ALL the reasons for a possible rejection, but they are the most common:
  - an ineligible purchase was made (i.e. printer, computer, shredder, laminator, gift cards, fees for license renewal or conference registration, food for parties/meetings, etc.)
  - o there is no receipt attached to the claim
  - o the attached receipt is not legible or cannot be opened for review
  - the purchase was made prior to 7/1/2016
  - o the claim is a duplicate of another claim already submitted by the same employee
  - the claim is a duplicate of another claim already submitted by another employee
  - $\circ$   $\quad$  the claim amount is for more than the total on the attached receipt
- **Approved:** The claim has been accepted and will count toward the total funds provided to the teacher.
- <u>Reimbursed/Closed</u>: Approved claims are moved to Reimbursed/Closed status so the Finance department can close the month's activity.

| Expense r       | eports                        |       |            |              |
|-----------------|-------------------------------|-------|------------|--------------|
| Add a new claim |                               |       |            |              |
| Date            | Description                   | Id    | Status     | Total        |
| 12/6/2016       | TEST                          | 27413 | Entering   | \$5.00 copy  |
| 12/6/2016       | Classroom Supplies for Team A | 27412 | Created    | \$10.00 copy |
| 3/18/2016       | Classroom Supplies            | 12426 | Reimbursed | \$65.49      |